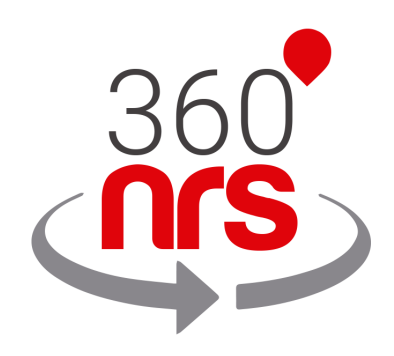

# INTEGRAÇÃO SALESFORCE

# ÚLTIMAS ALTERAÇÕES

| Versão 1.0 | 28/01/2018 | Primeira versão do documento                         |
|------------|------------|------------------------------------------------------|
| Versão 1.1 | 18/02/2020 | Nome da campanha adicionado                          |
| Versão 1.2 | 19/02/2020 | Id externo adicionado                                |
| Versão 1.3 | 03/03/2020 | TAGs adicionados                                     |
| Versão 2.0 | 09/07/2020 | Adicionada seção Nova campanha SMS de AppExchange    |
|            |            | Adicionada seção Minhas campanhas SMS de AppExchange |
|            |            | Adicionada seção Configuração de AppExchange         |
| Versão 2.1 | 17/07/2020 | Adicionado opção de fragmentação                     |
|            |            | Pré-visualização adicionada na lista de campanhas    |
|            |            | Mensagem adicionada na notificação                   |
| Versão 2.2 | 04/11/2020 | Hora de expiração adicionada na configuração.        |

# ÍNDICE

| CONSIDERAÇÕES PRELIMINARES                       | Pág. : | 3  |
|--------------------------------------------------|--------|----|
| CREDENCIAIS                                      | Pág.   | 4  |
| JOURNEY BUILDER                                  | Pág.   | 6  |
| URLs                                             | Pág.   | 11 |
| ESTATÍSTICAS SMS                                 | Pág.   | 12 |
| SMS CERTIFICADOS                                 | Pág.   | 16 |
| CONFIGURAÇÕES                                    | Pág.   | 17 |
| NOVA CAMPANHA DE SMS                             | Pág. : | 20 |
| MINHAS CAMPANHAS DE SMS                          | Pág. 2 | 27 |
| ANEXO A: CONJUNTO DE CARACTERES GSM7             | Pág. : | 31 |
| ANEXO B: EXTENSÃO DO CONJUNTO DE CARACTERES GSM7 | Pág. : | 32 |

# CONSIDERAÇÕES PRELIMINARES

Para que a integração funcione corretamente, é necessário ter em conta as seguintes considerações anteriores:

- É necessário ter uma conta 360NRS, com um perfil fiscal validado e saldo suficiente.
- Os números de móveis devem incluir sempre o prefixo internacional. Caso contrário, não podem ser entregues corretamente.
- Os remetentes podem ser numéricos ou alfanuméricos. Para remetentes numéricos, a extensão máxima é de 15 caracteres e para alfanuméricos de 11 caracteres.
- Um SMS padrão tem no máximo 160 caracteres usando a codificação GSM7. Os caracteres que não estão incluídos na codificação GSM7 serão automaticamente substituídos pelo caractere de GSM7 mais semelhante. Por exemplo: á não está incluso no GSM7, por tanto é substituido por a, que está incluso. Pode encontrar todos os caracteres GSM7 permitidos no anexo.
- Alguns caracteres incluídos no GSM7 contam como 2 caracteres. Pode encontrar os caracteres duplos no anexo.
- Se o tamanho do SMS for maior do que o máximo permitido, o sistema concatenará o SMS necessário até um máximo de 5 SMS. (o usuário final recebe um único SMS).
- Os SMS certificados têm um custo adicional.

### CREDENCIAIS

Para integrar 360NRS com Salesforce Marketing Cloud, é necessário fazer a conexão entre 360NRS e Salesforce Marketing Cloud.

Para fazê-lo, vá para sua conta de Salesforce Marketing Cloud no menu 360NRS

sms dentro de AppExchange

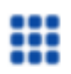

AppExchange

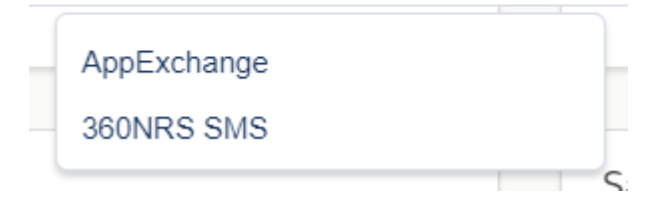

#### Vai aparecer a seguinte tela:

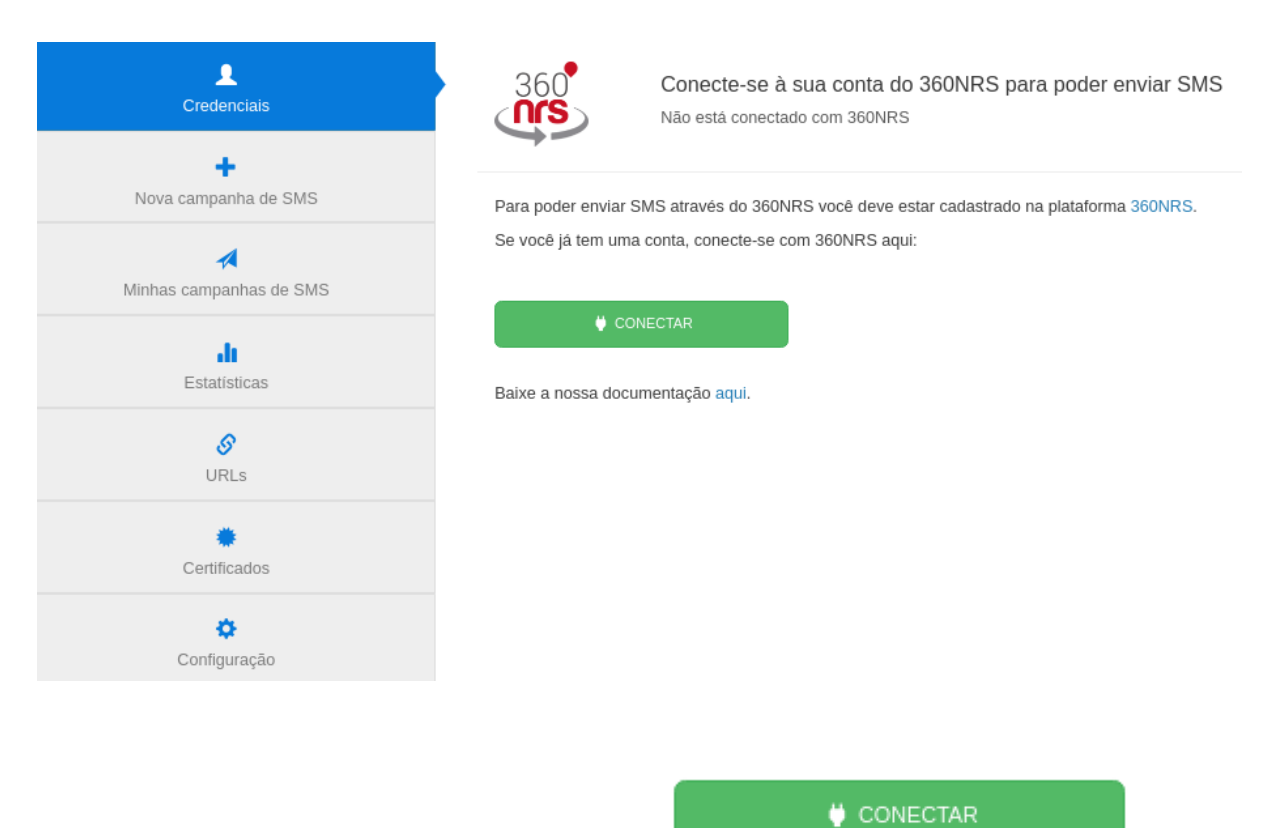

Ao pressionar o botão CONNECT será redirecionado para a tela de login, onde deve inserir os dados da sua conta 360NRS

|   | salesforce $\rightarrow$ 360                                |
|---|-------------------------------------------------------------|
| A | PLATAFORMA INTELIGENTE PARA A AUTOMATIZAÇÃO<br>DE CAMPANHAS |
|   | CONECTAR                                                    |
|   | Conectar com a minha conta de 360NRS                        |
|   | Usuário                                                     |
|   | Usuário                                                     |
|   | Senha                                                       |
|   | Senha                                                       |
|   |                                                             |

Depois de inserir as credenciais, será redirecionado para a visualização inicial, onde, se tudo correr bem, poderá encontrar o botão de desconexão.

| Credenciais                  | Conecte-se à sua conta do 360NRS para poder enviar SMS<br>Está conectado com 360NRS usando a conta demo360 |
|------------------------------|----------------------------------------------------------------------------------------------------|
| Nova campanha de SMS         | Para desconectar com sua conta 360NRS, pressione o botão de desconexão:                                    |
| A<br>Minhas campanhas de SMS | 🕅 TERMINAR SESSÃO                                                                                          |
| Estatísticas                 | Baixe a nossa documentação aqui.                                                                           |
| <b>S</b><br>URLs             |                                                                                                    |
| Certificados                 |                                                                                                    |
| Configuração                 |                                                                                                    |

# JOURNEY BUILDER

Em qualquer momento, poderá adicionar uma ação de envio de SMS por meio do 360NRS.

Para fazê-lo, deve clicar no botão Enviar SMS que aparece na seção Atividades.

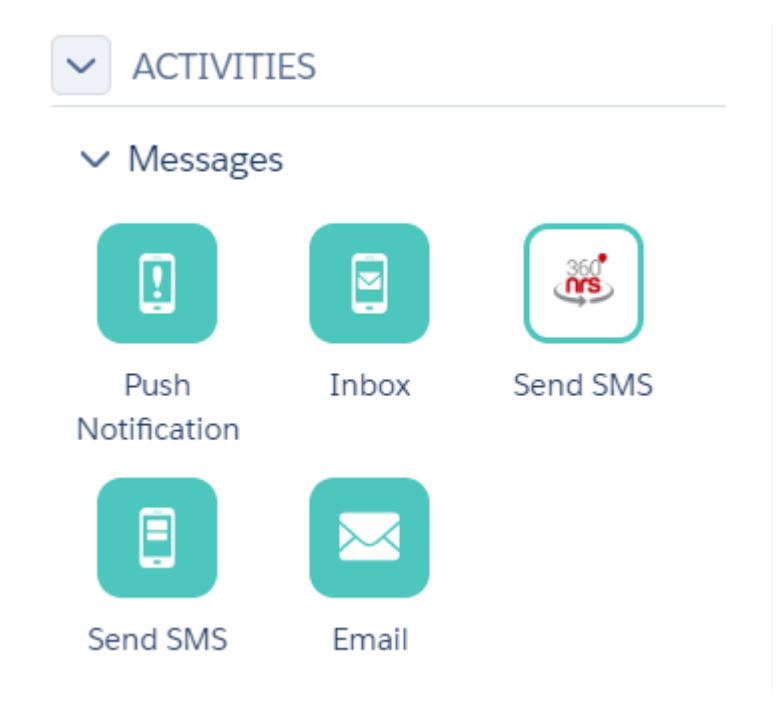

Para adicionar a atividade ao Journey, deve arrastar e soltar onde quiser, mas antes deve configurar uma Entry Source; caso contrario não será possível configurar a sua mensagem.

| ✓ ACTIVITI           | ES    |          | Journey Fidit Duration: 1 day |          |       |               |  |
|----------------------|-------|----------|-------------------------------|----------|-------|---------------|--|
| ✓ Messages           | ;     |          |                               |          |       |               |  |
|                      |       |          |                               | are -    |       | Exit on day 1 |  |
| Push<br>Notification | Inbox | Send SMS | DATA EXTENSION                | Send SMS | 1 day |               |  |
|                      |       |          | DATA EXTENSION NAME<br>DATOS  |          |       |               |  |
| Send SMS             | Email |          | 2                             |          |       |               |  |

Depois de clicar em **Enviar SMS**, aparecerá um menu pop-up onde pode inserir os detalhes da sua mensagem.

| viar SMS                                                                                                    |                  |
|----------------------------------------------------------------------------------------------------|------------------|
| CAMPOS OBRIGATÓRIOS 2 CAMPOS OPCIONAIS                                                                                                    |                  |
| Remetente                                                                                                    |                  |
| Nome ou número de remetente que quer que o destinatário veja. Máximo de 11 caracte                                                                                                    | res.             |
| Codificação                                                                                                    |                  |
| Padrão (GSM7)                                                                                                    |                  |
| Escolha entre codificação padrão GSM7, em que muitos caracteres não são permitidos,<br>codificação UTF16, que admite todos os caracteres, mas limita o texto a 70 caracteres prensagens.       | , ou<br>por      |
| Mensagem                                                                                                    |                  |
|                                                                                                    |                  |
| Caracteres utilizados 0.<br>Campos personalizados e emoticons                                                                                                    | ,<br>v160 (1 SMS |
| Caracteres utilizados 0.<br>Campos personalizados e emoticons                                                                                                    | V160 (1 SMS      |
| Caracteres utilizados 0.<br>Campos personalizados e emoticons                                                                                                    | V160 (1 SMS      |
| Caracteres utilizados 0. Campos personalizados e emoticons Você pode adicionar campos personalizados e emoticons na sua mensagem. URLs                                                         | V160 (1 SMS      |
| Caracteres utilizados 0. Campos personalizados e emoticons Você pode adicionar campos personalizados e emoticons na sua mensagem. URLs                                                         | V160 (1 SMS      |
| Caracteres utilizados 0. Campos personalizados e emoticons Você pode adicionar campos personalizados e emoticons na sua mensagem. URLs Clique para adicionar URLs curtos ao texto da mensagem. | v160 (1 SMS      |
| Caracteres utilizados 0. Campos personalizados e emoticons Você pode adicionar campos personalizados e emoticons na sua mensagem. URLs Clique para adicionar URLs curtos ao texto da mensagem. | V160 (1 SMS      |
| Caracteres utilizados 0. Campos personalizados e emoticons Você pode adicionar campos personalizados e emoticons na sua mensagem. URLs Clique para adicionar URLs curtos ao texto da mensagem. | v160 (1 SMS      |

| Enviar SMS                                                                                                    | ×   |
|----------------------------------------------------------------------------------------------------|-----|
| CAMPOS OBRIGATÓRIOS 2 CAMPOS OPCIONAIS                                                                                                    |     |
| Validade Selecione a data a partir da qual não quer que a sua mensagem seja entregue em quaisquer circunstâncias.                                                                                                    |     |
| <ul> <li>SMS certificado</li> <li>O SMS Certificado é uma mensagem de teste enviada para um telemóvel que, por sua vez, gera um certificado assinado digitalmente que tem validade como prova.</li> </ul>                                 |     |
| Nome da campanha                                                                                                    |     |
| Digite o nome da campanha e as estatísticas serão agrupadas por esse nome. Você pode usar o<br>mesmo nome para várias campanhas. Se você não inserir nenhum nome de campanha, as<br>estatísticas serão agrupadas automaticamente por mês. |     |
| TAGs                                                                                                    |     |
| add a tag                                                                                                    |     |
| Adicione etiquetas ao seu envio para poder fazer pesquisas e obter estatísticas por etiqueta.                                                                                                    |     |
| ID externo                                                                                                    |     |
| •                                                                                                    |     |
| Selecione a coluna da sua extensão de dados que será exibida adicionalmente nas estatísticas.                                                                                                    |     |
|                                                                                                    |     |
|                                                                                                    |     |
|                                                                                                    |     |
| Cancelar Voltar Conclu                                                                                                    | ido |

Aqui pode inserir os seguintes dados:

| Campo       | Descrição                                                                                                   |
|-------------|----------------------------------------------------------------------------------------------------|
| Remetente   | Texto do remetente, este parâmetro pode conter até 15<br>dígitos ou 11 caracteres alfanuméricos             |
| Codificação | Os valores possíveis são "gsm" e "utf-16". O valor "gsm"<br>para envios standard com codificação GSM7 e 160 |

|                  | caracteres por mensagem, e o valor "utf-16 para codificação<br>UCS2 (UTF16) e 70 caracteres por mensagem                                                                                                    |
|------------------|----------------------------------------------------------------------------------------------------|
| Mensagem         | Texto da mensagem. Neste campo pode adicionar variáveis<br>personalizadas a partir da fonte de entrada selecionada;<br>estas variáveis são substituídas pelos valores<br>correspondentes da fonte de entrada.<br>Também pode adicionar emoticons (disponíveis somente em<br>codificação UTF-16). |
| URLs             | URLs personalizadas, para obter mais informações, consulte <b>URLs</b>                                                                                                    |
| Expiração        | Data a partir da qual a mensagem não é enviada.                                                                                                    |
| Certificado Sms  | Se este parâmetro for especificado como "true", a mensagem será enviada como SMS certificado.                                                                                                    |
|                  | NOTA: As mensagens certificadas têm custo adicional.                                                                                                    |
| Nome da campanha | Se especificado, as estatísticas serão agrupadas com esse<br>nome. Se não especificado, as estatísticas serão agrupadas<br>automaticamente por mês.                                                                                                    |
| TAGs             | Adicione TAGs e eles serão exibidos na coluna "TAGs" das estatísticas.                                                                                                    |
| ID externo       | Selecione uma coluna na "Data extension" e essas<br>informações serão exibidas na coluna "ID externo" das<br>estatísticas.                                                                                                    |

Quando sua mensagem estiver pronta, pressione o botão **Concluído** na parte inferior e a ação **Enviar SMS** será integrada ao Journey; nesse momento a caixa de atividade estará em verde.

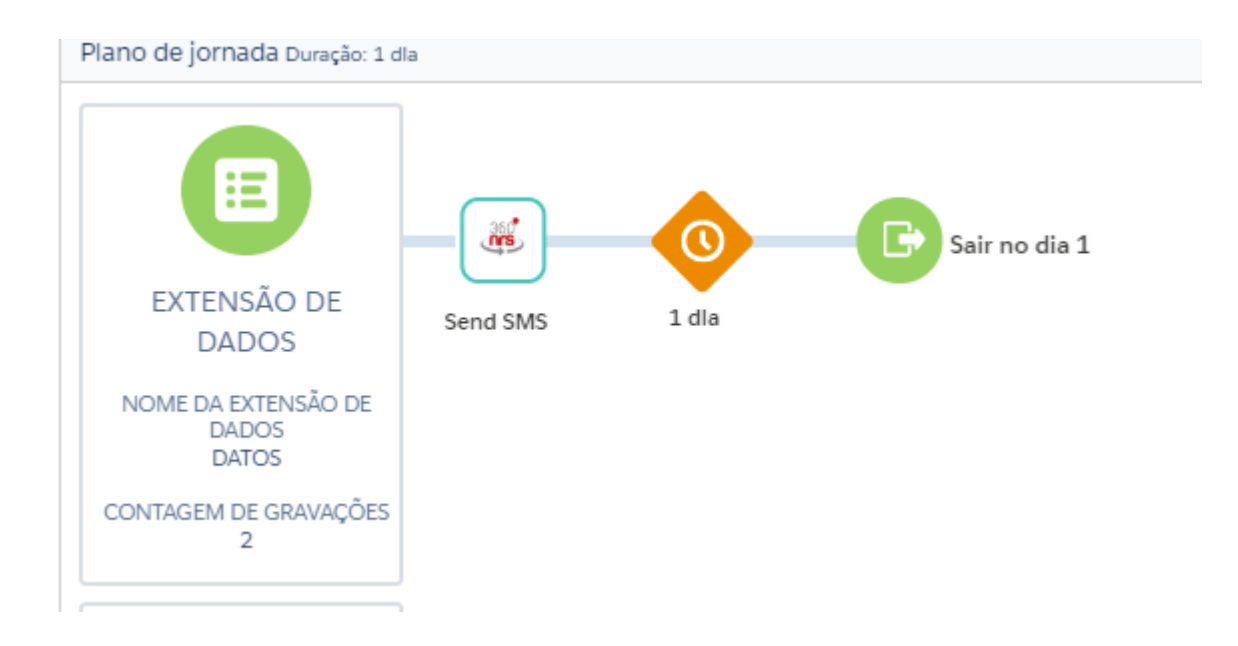

O SMS será enviado assim que o SMS for executado e essa ação for atingida.

# URLs

Em qualquer momento, pode adicionar URLs para inserir nas suas mensagens SMS através de 360NRS; para isso, deve ir para o menu **360NRS sms** no AppExchange

e ir para a opção URLs.

| Minhas campanhas de SM | IS | ID 🔻 | NOME 🍦      | URL                     | ¢ | TÍTULO DA PRÉ-<br>VISUALIZAÇÃO                      | ¢ | DESCRIÇÃO DA<br>PRÉ-<br>VISUALIZAÇÃO | ¢ | URL DA IMAGEM DE VISUALIZAÇÃO              |
|------------------------|----|------|-------------|-------------------------|---|-----------------------------------------------------|---|--------------------------------------|---|--------------------------------------------|
| Estatísticas           |    | 79   | Palmer Tran | https://www.libynef.com |   | Illum illum at dolor vel<br>adipisci voluptate dolo |   | At autem distinctio Ut elit          | ł | nttps://www.mebakuxo.org.au                |
| 0                      |    | 77   | example.com | https://example.com     |   | test title                                          |   | test desc                            |   |                                            |
| URLs                   |    | 76   | MI_URL      | https://www.google.com  |   |                                                     |   |                                      |   |                                            |
|                        |    | 75   | Test Raül   | http://google.com       |   | Título                                              |   | Descripción                          | ł | https://www.360nrs.com/images/logo-big.png |
| Certificados           |    | 74   | aaaaaa      | http://google.com       |   |                                                     |   |                                      |   |                                            |
| Certificados           |    | 74   | aaaaa       | http://google.com       |   |                                                     |   |                                      |   |                                            |

# ESTATÍSTICAS SMS

Para ver as estatísticas completas de qualquer envio realizado através de 360NRS,

deve ir para o menu 360NRS SMS no AppExchange e ir para o menu Estatísticas.

| Credenciais               | Consulte as estatisticas completas dos suas envios de SMS     Está conectado com 360NFS usando a conta demo360 |                                        |                                          |
|---------------------------|----------------------------------------------------------------------------------------------------|----------------------------------------|------------------------------------------|
| Nova campanha de SMS      | Estatísticas sms del 2020-06-10 a 2020-07-10                                                                   |                                        |                                          |
| Minhas campanhas de SMS   | 2020-06-10 - 2020 07-10 🛅 add a tag                                                                            |                                        | FILTRAR                                  |
| <b>Li</b><br>Estatisticas | Estados por campanha                                                                                           | Enviados                               | Resumo<br>Enviados 61                    |
| 8<br>URLs                 | 60                                                                                                    | Entregue     Não entregue     Pendente | Colocados em espera 0<br>Cancelamentos 0 |
| Certificados              | 40                                                                                                    | Cancelamentos                          |                                          |
| Ç<br>Configuração         | 0 Campanha                                                                                                    | -                                      |                                          |

Todos os envios feitos através de Marketing Cloud Journey são agrupadas da seguinte forma:

#### MARKETING\_CLOUD\_SMS\_ANO\_MES

Por ejemplo: MARKETING\_CLOUD\_SMS\_2019\_01

# Lá você pode encontrar as estatísticas completas por canal (SMS) e descarregar as informações em formato CSV e PDF:

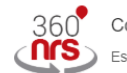

Consulte as estatísticas completas dos suas envios de SMS ) Está conectado com 360NRS usando a conta **demo360** 

#### Estatísticas sms del 2018-12-30 a 2019-01-30

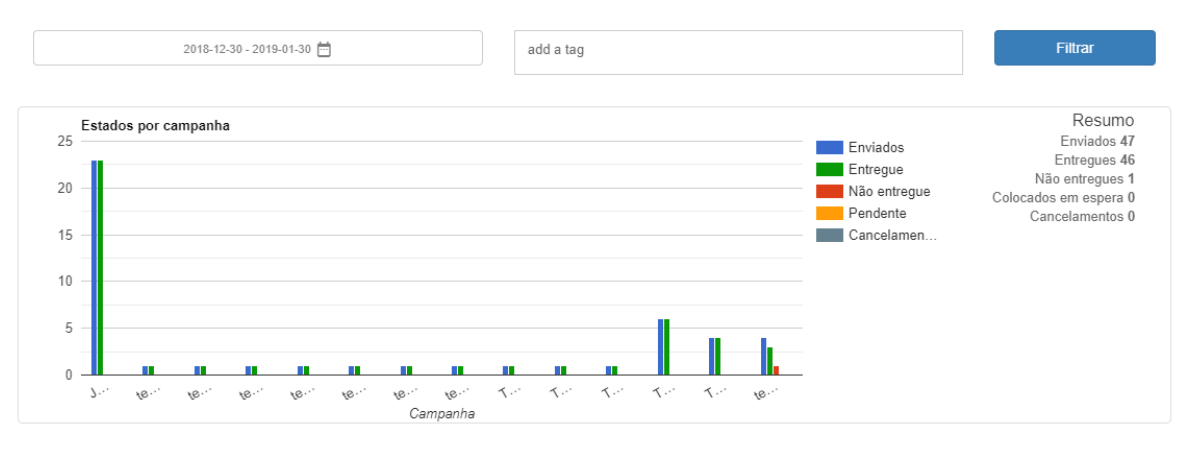

| CAMPANHA            | •         | TIPO 🖕 | ENVIO | DATA 👙                     | ENVIADOS 🖕 | RECEBIDOS 👙 | NAO<br>ENTREGUES | EM ESPERA | CANCELAMEN |
|---------------------|-----------|--------|-------|----------------------------|------------|-------------|------------------|-----------|------------|
| JOURNEY_BUILDER_SMS | 6_2019_01 | basic  | 3506  | 2019-<br>01-29<br>16:41:08 | 23         | 23          | 0                | 0         | 0          |

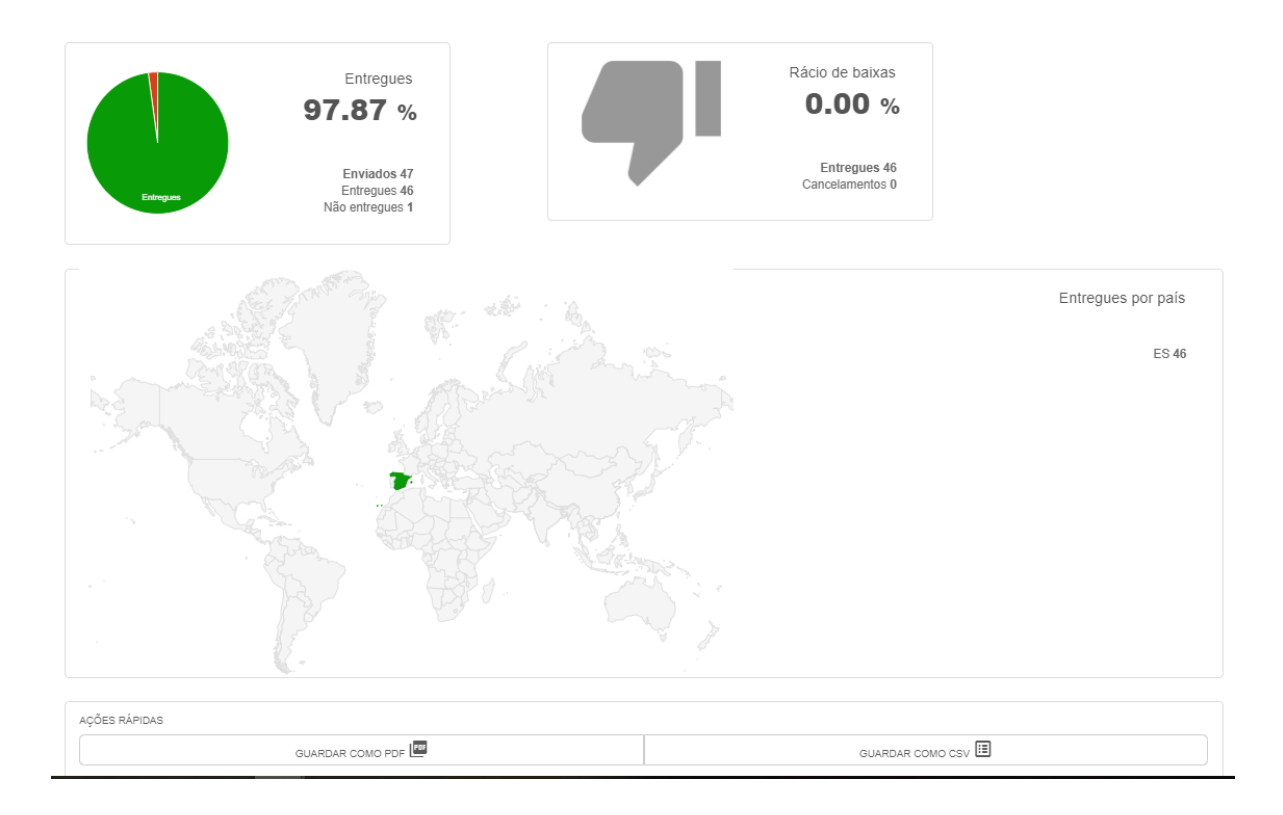

#### Ao clicar na campanha, pode ver ainda mais detalhes por campanha:

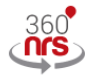

Consulte as estatísticas completas dos suas envios de SMS Está conectado com 360NRS usando a conta demo360

#### Estatísticas de campanha sms JOURNEY\_BUILDER\_SMS\_2019\_01

| Aberto                                    |                         | Envios             | Custo     |
|-------------------------------------------|-------------------------|--------------------|-----------|
|                                           | SMS enviados            | 23 SMS (23 partes) | 0.69000€  |
| Tipo de campanha: basic                   | Custo total da campanha |                    | 0.69000 € |
| Data de lançamento: 2019-01-29 às 16:41 h |                         |                    |           |
| Data de conclusão: 1970-01-01 às 01:00 h  |                         |                    |           |
|                                           |                         |                    |           |

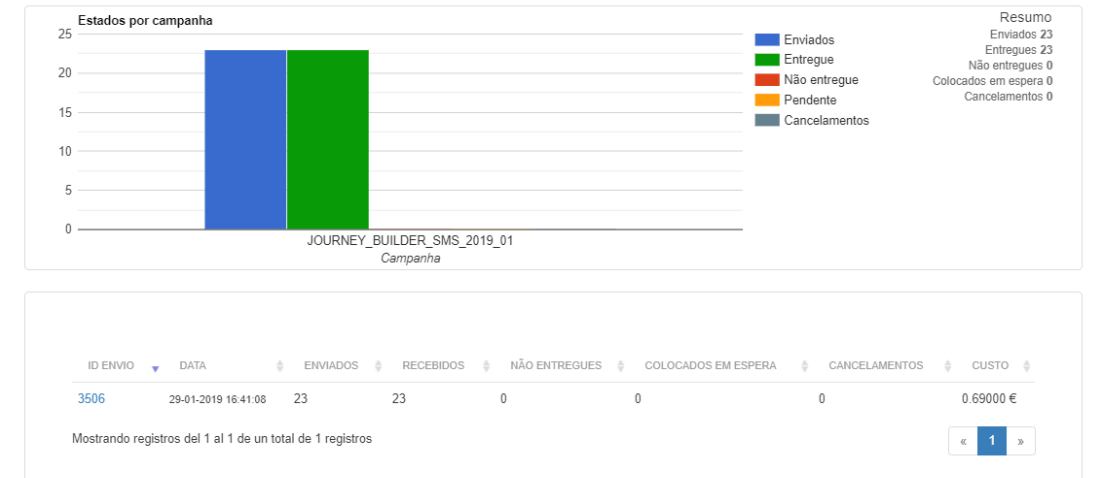

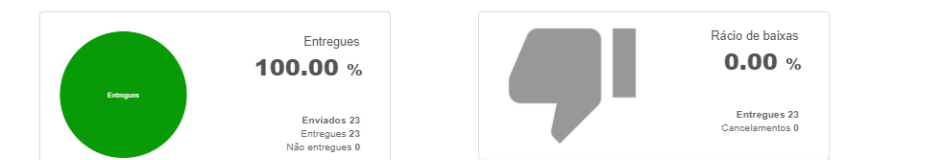

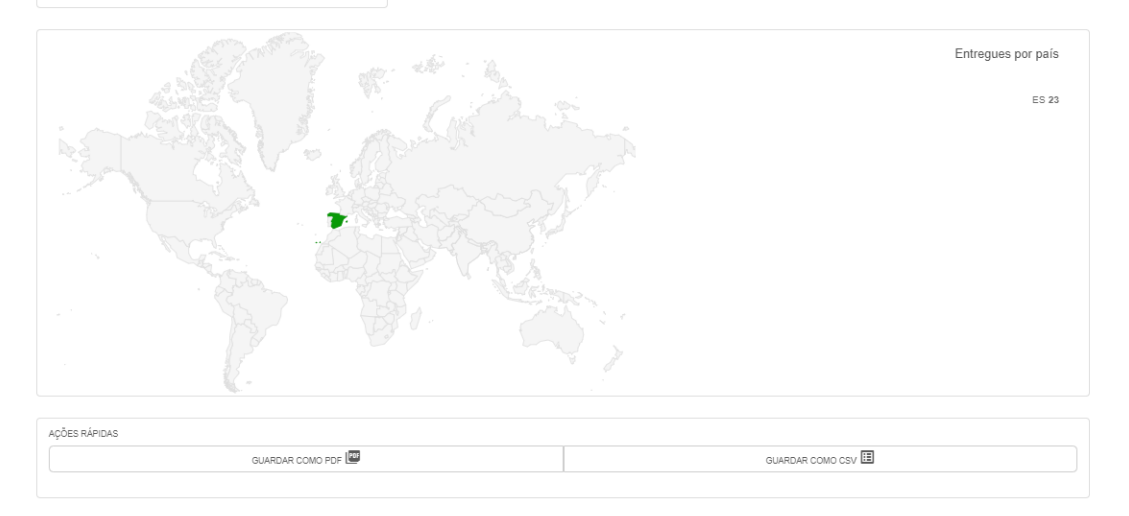

E, ao clicar no número de envio, você poderá ver ainda mais detalhes onde, além das estatísticas, gráficos, mapa, etc., você poderá ver cada um dos eventos por contato:

| CONTATO | TELEMOVEL |                                         | TELEFONE FIXO | EVENTO    | DATA                | PAIS | NAVEGADOR | ≑ so |
|---------|-----------|-----------------------------------------|---------------|-----------|---------------------|------|-----------|------|
|         |           |                                         | Vazio         | sent      | 29-01-2019 16:41:12 | ES   |           |      |
| 1000    |           | 0.000                                   | Vazio         | sent      | 30-01-2019 16:26:12 | ES   |           |      |
| 1000    |           | 0.000                                   | Vazio         | delivered | 30-01-2019 15:41:23 | ES   |           |      |
| 0.00    |           | 0.000                                   | Vazio         | sent      | 30-01-2019 15:09:09 | ES   |           |      |
| 0.00    |           | 0.000                                   | Vazio         | delivered | 29-01-2019 17:11:09 | ES   |           |      |
| 1000    |           | 0.000                                   | Vazio         | sent      | 30-01-2019 17:18:10 | ES   |           |      |
| 100     |           | 0.000                                   | Vazio         | sent      | 29-01-2019 17:08:14 | ES   |           |      |
| 100     |           | 0.000                                   | Vazio         | delivered | 29-01-2019 16:41:14 | ES   |           |      |
| 100     |           | 0.000                                   | Vazio         | delivered | 30-01-2019 16:26:15 | ES   |           |      |
| 1000    |           | 100000000000000000000000000000000000000 | Vazio         | sent      | 30-01-2019 15:43:09 | ES   |           |      |

# CERTIFICADOS SMS

Para ver os sms certificados, deve ir ao menu 360NRS SMS no AppExchange e ir ao menu Sms Certificates.

| 360       Baixe os certificados PDF dos SMS certificado que você enviou         Setá conectado com 360NRS usando a conta demo360 |                              |               |             |                 |                                   |              |                    |
|----------------------------------------------------------------------------------------------------|------------------------------|---------------|-------------|-----------------|-----------------------------------|--------------|--------------------|
| FILTROS                                                                                                    | Selecione a data             | Todos os esta | ados 🔻      | Todos os países | ▼ Telefone:                       |              | Pesquisar <b>Q</b> |
| DATA                                                                                                    |                              | TELEFONE      | ♦ PAÍS      |                 | DATA DE CERTIFICAÇÃO              | ♦ ESTADO     | OBTER CERTIFICADO  |
|                                                                                                    |                              |               | Espanha     | Test CERT!      | 2018-09-19   11:04:36 (GMT+02:00) | ENTREGUE     | DOWNLOAD           |
|                                                                                                    |                              |               | 💿 Brasil    | 22222222        | 2017-12-21   10:47:40 (GMT+01:00) | ENTREGUE     | DOWNLOAD           |
|                                                                                                    |                              |               | Srasil      | 22222222        | 2017-12-21   10:41:21 (GMT+01:00) | NÃO ENTREGUE | DOWNLOAD 🚯         |
|                                                                                                    |                              |               | Espanha     | 2222223         | 2017-11-15   12:33:35 (GMT+01:00) | DESCONHECIDO | DOWNLOAD           |
|                                                                                                    |                              |               | Afeganistão | 22222222        | 2017-11-15   12:29:51 (GMT+01:00) | RECUSADO     | DOWNLOAD           |
|                                                                                                    |                              |               | S Brasil    | 22222222        | 2017-11-15   12:25:48 (GMT+01:00) | EXPIRADO     | DOWNLOAD 🚯         |
| Mostrando registr                                                                                                    | os del 1 al 6 de un total de | 6 registros   |             |                 |                                   |              | « <b>1</b> »       |

# CONFIGURAÇÃO

Se você precisar ler algum Data Extension ou notificar o status do SMS no seu Data Extension, é necessário inserir os seguintes dados na seção Configuração: Client ID, Client secret, Auth URL e REST URL.

Para ler ou notificar seu Data Extension, é necessário inserir as seguintes informações: Client id, Client secret, Auth url e Rest url. Se você não souber como obter esses dados, consulte nossa documentação.

| Client id | Client secret |
|-----------|---------------|
|           |               |
| Auth url  | Rest url      |
|           |               |

Para obter esses dados, você deve acessar a seção Setup em Marketing Cloud, no canto superior direito:

| U | • •                        |
|---|----------------------------|
| ٦ | SETTINGS                   |
|   | Setup                      |
|   | Cloud Preferences          |
|   | Show Tips                  |
|   | Salesforce Help & Training |
|   | Trust                      |
|   | Logout                     |

A continuação, em **App > Installed Packages**, no menu esquerdo, você verá os pacotes instalados:

| ✓ <u>Apps</u>                                                          |                                          |
|------------------------------------------------------------------------|------------------------------------------|
| Salesforce Integration                                                 |                                          |
| Installed Packages                                                     |                                          |
|                                                                        |                                          |
| Installed Packages<br>All Packages<br>2 items • Sorted by Package Name | SAMAA SAAS AAS AAS AAS AAS AAS AAS AAS A |
| PACKAGE NAME                                                           | DESCRIPTION                              |
| 360NRS                                                                 | Send SMS through 360NRS                  |

Ao clicar no pacote 360nrs, você pode ver o **Client id**, **Client secret**, **Auth URL** e **Rest url**.

#### Components

| API Integration         |              |           |               |
|-------------------------|--------------|-----------|---------------|
| Business Unit           | Account Id   | Client Id | Client Secret |
| Authentication Base URI | ð            |           |               |
| REST Base URI 🚯         | SOAP Base UR | 0         | Ð             |

Depois de obter essas informações, pode inserir os dados na seção **Settings** dentro de **AppExchange** > **360NRS SMS**:

| <b>Č</b><br>Configuração                                                                                                    |                                       |                                         |   |
|----------------------------------------------------------------------------------------------------|---------------------------------------|-----------------------------------------|---|
| Configuração<br>Está conectado com 360NRS usando a conta demo360                                                                                   |                                       |                                         |   |
| Para ler ou notificar seu Data Extension, é necessário inserir as seguinte:<br>Se você não souber como obter esses dados, consulte nossa documenta | s informações: <b>Client</b><br>ıção. | id, Client secret, Auth url e Rest url. |   |
| Client id                                                                                                    | ~                                     | Client secret                           | ~ |
| Auth url                                                                                                    | ~                                     | Rest url                                | ~ |
| Para notificar os estados do SMS em seu Data Extension, crie um Data E<br>Depois de criado, insira a External Key do Data Extension aqui:          | Extension com os atril                | putos indicados na documentação.        |   |
| External key (Opcional)                                                                                                    | ~                                     |                                         |   |
|                                                                                                    |                                       |                                         |   |

É possível definir a **hora de expiração**. Se definida, a data de expiração será preenchida no assistente com a **data de hoje** e a hora definida aqui.

#### NOTIFICAÇÕES

Se você também deseja gravar os estados das notificações de entrega dos SMS no seu Data Extension, deve inserir o External Key do Data Extension no qual deseja gravá-los.

Depois que os dados forem inseridos, pressione o botão VERIFICAR e, se tudo estiver correto, pressione o botão SALVAR.

Para que as notificações sejam gravadas corretamente, o seu Data Extension deve conter pelo menos os seguintes atributos: id, campaign, sender, phone, status, date, dateDir, external, tags e message:

|   | Nome         | Valor Padrão | Comprimento | Anulável |
|---|--------------|--------------|-------------|----------|
| ĩ | ABC id       |              | 50          | Não      |
|   | ABC campaign |              | 150         | Sim      |
|   | ABC sender   |              | 50          | Sim      |
|   | ABC phone    |              | 50          | Sim      |
|   | ABC status   |              | 50          | Sim      |
|   | ABC date     |              | 50          | Sim      |
|   | ABC external |              | 150         | Sim      |
|   | ABC tags     |              | 150         | Sim      |
|   | ABC message  |              | 500         | Sim      |
|   | ABC dateDir  |              | 50          | Sim      |

# NOVA CAMPANHA DE SMS

Nesta seção, você poderá enviar ou agendar uma campanha por SMS usando os dados de entrada de um Data Extension.

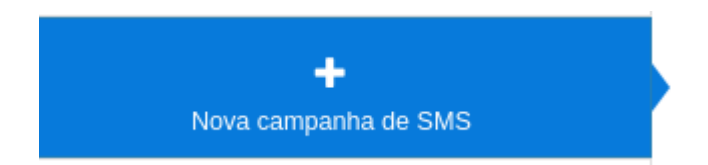

O assistente possui quatro etapas: na primeira, a fonte de dados é selecionada, na segunda, o SMS é configurado, na terceira, os parâmetros opcionais são configurados e na quarta, uma pré-visualização é exibida.

#### 1. SELECIONE A FONTE DE DADOS

Nesta etapa, insira o External Key do Data Extension que contém os dados para o lançamento da campanha.

**NOTA:** Para que o assistente obtenha os dados do seu Data Extension, você deve inserir anteriormente os seguintes dados na seção Configuração: **Client ID, Client secret, Auth URL** e **Rest url**. Se você não souber como obter esses dados, consulte a seção **Configuração** deste documento.

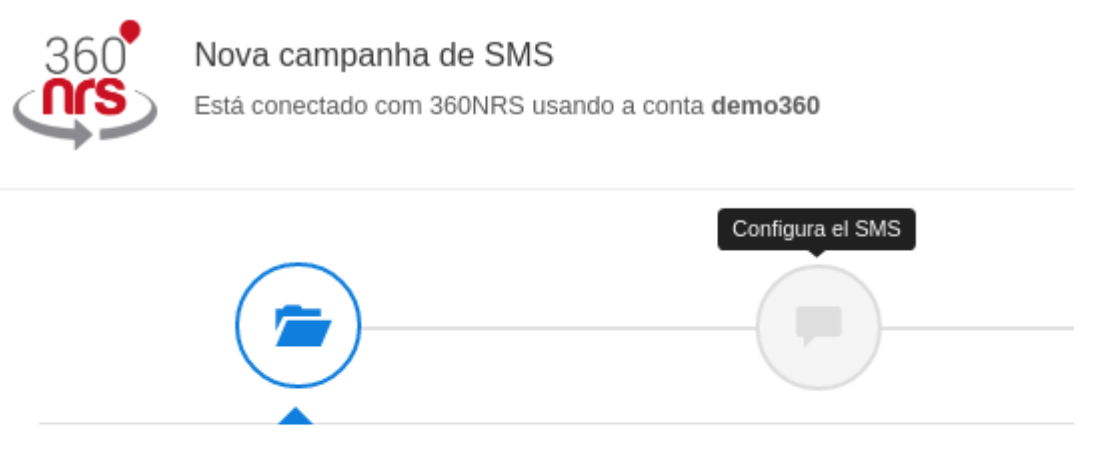

## Selecione a fonte dos dados

Digite a External Key do seu Data Extension que contém os dados de entrada.

#### External key \*

VERIFICAR 🗘

Aqui pode inserir:

| Campo        | Descrição                               |
|--------------|-----------------------------------------|
| External Key | É o ID exclusivo do seu Data Extension. |

Depois de inserir o External Key do Data Extension, deverá pressionar o botão VERIFICAR. Se tudo estiver correto, será exibida uma pré-visualização de 3 elementos, mostrando as informações obtidas a partir do Data Extension.

| phone                  | name   | surname | external |
|------------------------|--------|---------|----------|
| 65/                    | Israel |         | 123      |
| 653                    | Sergio |         | 124      |
| 67(                    | Dani   |         | 125      |
| ***                    | ***    |         |          |
| Mostrando 3 filas de 5 |        |         |          |

A continuação, deve selecionar o país para o qual deseja enviar, a coluna do Data Extension que contém o telefone e, opcionalmente, a coluna do Data Extension que contém o ID externo.

| País *    | Telefone * | ID externo |
|-----------|------------|------------|
| Espanha 🔻 | ¥          | •          |

Aqui pode selecionar os seguintes dados:

| Campo      | Descrição                                                                                                    |
|------------|----------------------------------------------------------------------------------------------------|
| País       | É o país para onde serão enviados os SMS                                                                                                    |
| Telefone   | É a coluna do Data Extension que contém o telefone.<br>O telefone deve ser numérico, sem espaços, e pode ou não<br>ter um prefixo internacional. |
| ID Externo | Selecione uma coluna da "Extensão de dados" e essas<br>informações serão mostradas na coluna "ID externo" das<br>estatísticas e nas notificações |

### 2. CONFIGURAR O SMS

Nesta etapa deve configurar o remetente, a codificação e o texto do SMS.

| Configurar SMS<br>Defina o país, remetente, codificação e texto do SMS |                          |        |                                       |
|------------------------------------------------------------------------|--------------------------|--------|---------------------------------------|
| Remetente *                                                            | Codificação *<br>GSM-7 V |        |                                       |
|                                                                        |                          |        |                                       |
|                                                                        |                          |        | Caracteres utilizados 0 / 160 (0 SMS) |
| Filtros Campos personal                                                | v URLs                   | Emojis |                                       |

Aqui pode inserir os seguintes dados:

| Campo       | Descrição                                                                                                    |  |  |  |  |  |  |  |
|-------------|----------------------------------------------------------------------------------------------------|--|--|--|--|--|--|--|
| Remetente   | Este parâmetro pode conter até 15 dígitos ou 11 caracteres alfanuméricos                                                                                                    |  |  |  |  |  |  |  |
| Codificação | Os valores possíveis são "GSM-7" e "UTF-16". O valor<br>"GSM-7" para remessas normais com codificação GSM-7 e<br>160 caracteres por mensagem e o valor "UTF-16 para<br>codificação UCS2 (UTF16) e 70 caracteres por mensagem.                                                                                                    |  |  |  |  |  |  |  |
| Texto       | Texto da mensagem. Pode adicionar campos, URLs e emojis personalizados.                                                                                                    |  |  |  |  |  |  |  |
| Filtros     | <ul> <li>Antes de adicionar um campo personalizado, pode selecionar um filtro para que esse campo personalizado seja exibido:</li> <li>lower: em minúsculas.</li> <li>upper: em maiúsculas.</li> <li>capitalize: a primeira letra da primeira palavra em maiúsculas.</li> <li>capitalizeAll: a primeira letra de cada palavra em maiúsculas.</li> <li>formatDotComma: separador de milhares com ponto e separador decimal com vírgula.</li> </ul> |  |  |  |  |  |  |  |

|                       | <ul> <li>formatCommaDot: separador de milhares com vírgula e separador decimal com ponto.</li> <li>shorten: retorna um url encurtado. Deve ser um URL válido.</li> </ul>                                                                           |  |  |  |  |  |  |  |
|-----------------------|----------------------------------------------------------------------------------------------------|--|--|--|--|--|--|--|
| Campos personalizados | Mostrará o nome das colunas encontradas no seu Data<br>Extension.                                                                                                    |  |  |  |  |  |  |  |
|                       | Quando o SMS for enviado, será substituído pelas<br>informações encontradas nessa coluna.                                                                                                    |  |  |  |  |  |  |  |
| URLs                  | Se os URLs estiverem registrados na seção URLs,<br>aparecerão no seletor. Quando o SMS é enviado, o sistema<br>substitui esse URL por um URL curto, para que ocupe<br>menos espaço no SMS.                                                         |  |  |  |  |  |  |  |
| Emojis                | Pode adicionar emojis no texto do SMS. Emojis são<br>caracteres especiais, portanto, eles não são suportados no<br>GSM-7. Ao adicionar um emoji, o sistema solicitará que você<br>altere a codificação para UTF-16 para mostrá-la<br>corretamente. |  |  |  |  |  |  |  |

Se, ao escrever um SMS, você digitar qualquer caractere incompatível com a codificação que estiver usando, será exibida uma mensagem de confirmação para alterar a codificação ou manter a codificação atual.

| Aviso de alteração de codificação                                                                                                    |                                                                                                    |
|----------------------------------------------------------------------------------------------------|----------------------------------------------------------------------------------------------------|
| Deseja mudar da codificação GSM-7 para UTF-16?<br>Alguns caracteres no texto que você está usando não são compatíve<br>Se você alternar para a codificação UTF-16, o texto máximo da mens | is com a codificação selecionada (GSM-7).<br>sagem será reduzido, mas poderá incluir qualquer caractere. |
| Se você não alterar a codificação, os caracteres não suportados serã<br>semelhantes.                                                                                                    | io automaticamente substituídos por caracteres compatíveis                                               |
| MUDAR PARA UTF-16 😏                                                                                                    | MANTER EM GSM-7 🕅                                                                                        |

### 3. CONFIGURAR PARÂMETROS OPCIONAIS

Nesta etapa, deverá configurar parâmetros opcionais, como o nome da campanha, certificado ou não, data de agendamento, data de validade, fuso horário e tags.

|                                                                              |                                     | <b>*</b>                                  |  |
|------------------------------------------------------------------------------|-------------------------------------|-------------------------------------------|--|
| Defina parâmetros opcionais<br>Defina o nome da campanha, datas de agendamer | to e expiração, tags e certificado. |                                           |  |
| Nome da campanha                                                             |                                     | Certificado?                              |  |
| Data da programação (Y-M-D H:m)                                              | Data de expiração (Y-M-D H:m)       | Zona horária<br>(GMT+02:00) Madid, Europe |  |
| Fragmentação                                                                 | Frequência por fragmento            | v                                         |  |
| Tags<br>add a tag                                                            |                                     |                                           |  |

Aqui você pode inserir os seguintes dados:

| Campo               | Descrição                                                                                                    |
|---------------------|----------------------------------------------------------------------------------------------------|
| Nome da campanha    | Nome da sua campanha. Se não for especificado, aparecerá por exemplo:<br><i>Marketing Cloud Campaign 2020-07-09 10:17:39</i> |
| Certificado         | Indica se o SMS deve ser enviado como certificado ou não.                                                                    |
|                     | NOTA: As mensagens certificadas têm um custo adicional.                                                                      |
| Data da programação | Data em que o SMS será enviado.                                                                                              |
| Data de expiração   | Data a partir da qual nenhum SMS será enviado.                                                                               |
| Fuso horário        | Fuso horário da data de programação e data de validade.                                                                      |
| Fragmentação        | Adicione os fragmentos nos quais deseja dividir a campanha e a frequência de envio para cada fragmento.                      |
| Tags                | Adicione TAGs que serão mostrados na coluna "TAGs" das estatísticas e no seu Data Extension.                                 |

## 4. PRÉ-VISUALIZAÇÃO

Na pré-visualização, poderá revisar todos os dados da campanha. Se alguma dessas informações não estiver correta, volte para corrigir.

| (              |                                                   |                     |                                       |
|----------------|---------------------------------------------------|---------------------|---------------------------------------|
| Pré-visualiza  | <b>ar</b><br>s estão corretos e envie a campanha. |                     |                                       |
| SF<br>Test sms |                                                   |                     |                                       |
|                |                                                   |                     | Caracteres utilizados 8 / 160 (1 SMS) |
|                | Origem dos dados                                  |                     | Dados da campanha                     |
| External key   |                                                   | Campanha            |                                       |
| linhas         | 5                                                 | Tags                |                                       |
| Colunas        | phone,name,sumame,external                        | Codificação         | GSM-7                                 |
| Telefone       | phone                                             | Certificado?        | Não                                   |
| ID externo     |                                                   | Data da programação |                                       |
| País           | Espanha                                           | Data de expiração   |                                       |

Quando os dados estiverem corretos, pressione o botão ENVIAR AGORA ou PROGRAMAR CAMPANHA. Dependendo de se a campanha tem ou não uma data de programação, aparecerá um botão ou outro.

ENVIAR AGORA 利 PROGRAMAR CAMPANHA 🔇

Pressionar o botão exibirá uma mensagem confirmando que a campanha foi processada com sucesso:

| Campanha processada                                                                                                    |  |  |  |  |  |  |
|----------------------------------------------------------------------------------------------------|--|--|--|--|--|--|
| A campanha foi processada com sucesso<br>Pode verificar o status da campanha na seção Minhas campanhas de SMS no menu à esquerda. |  |  |  |  |  |  |
| ACEITAR 🗸                                                                                                    |  |  |  |  |  |  |

# MINHAS CAMPANHAS DE SMS

Nesta seção, você verá uma lista de todas as campanhas enviadas pelo assistente de **Nova campanha de SMS**.

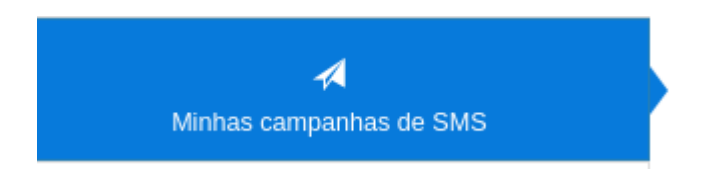

Na lista, você pode ver o status atual da campanha, os SMS enviados e as ações possíveis, dependendo do status:

| FIL    | TROS          | Selecione a data                | PESQUISAR <b>Q</b> |                            |                            |          |            |                             |  |
|--------|---------------|---------------------------------|--------------------|----------------------------|----------------------------|----------|------------|-----------------------------|--|
| ID 🔶   | CAMPANH       | A                               | ¢ CANAL            | DATA DE ENVIO              | ÚLTIMA ATUALIZAÇÃO         | ENVIADOS | ESTADO     | AÇÕES                       |  |
| 4770 1 | Marketing Clo | ud Campaign 2020-07-17 09:24:46 | SMS                | 2020-07-17 09:24:46 +02:00 | 2020-07-17 09:25:43 +02:00 | 2/2      | CANCELADO  | PRÉ-VISUALIZAR 💿            |  |
| 4769   | Marketing Clo | ud Campaign 2020-07-17 09:11:34 | SMS                | 2020-07-17 09:11:34 +02:00 | 2020-07-17 09:12:12 +02:00 | 3/3      | FINALIZADO | PRĖ-VISUALIZAR 🔕 DUPLICAR 🚺 |  |
| 4768   | Marketing Clo | ud Campaign 2020-07-17 09:05:46 | SMS                | 2020-07-17 09:05:46 +02:00 | 2020-07-17 09:06:43 +02:00 | 3/3      | FINALIZADO | PRÉ-VISUALIZAR 🔕 DUPLICAR 🚺 |  |

#### É possível filtrar entre várias datas:

|    | Selecione a data |     |    |    |      |    |         |           |        | Ρ  | ESQU | ISAR | ۹  |      |
|----|------------------|-----|----|----|------|----|---------|-----------|--------|----|------|------|----|------|
| ſ  | <                | Jul |    | Ŧ  | 2020 | ¥  |         |           | Aug    | ,  | •    | 2020 | ¥  | >    |
| -  | Su               | Мо  | Tu | We | Th   | Fr | Sa      | Su        | Мо     | Tu | We   | Th   | Fr | Sa   |
| -  | 28               | 29  | 30 | 1  | 2    | 3  | 4       | 26        | 27     | 28 | 29   | 30   | 31 | 1    |
| 1  | 5                | 6   | 7  | 8  | 9    | 10 | 11      | 2         | 3      | 4  | 5    | 6    | 7  | 8    |
| 3  | 12               | 13  | 14 | 15 | 16   | 17 | 18      | 9         | 10     | 11 | 12   | 13   | 14 | 15   |
| ñ  | 19               | 20  | 21 | 22 | 23   | 24 | 25      | 16        | 17     | 18 | 19   | 20   | 21 | 22   |
|    | 26               | 27  | 28 | 29 | 30   | 31 | 1       | 23        | 24     | 25 | 26   | 27   | 28 | 29   |
|    | 2                | 3   | 4  | 5  | 6    | 7  | 8       | 30        | 31     | 1  | 2    | 3    | 4  | 5    |
| 23 |                  |     |    |    |      |    | 07/09/2 | 2020 - 07 | /10/20 | 20 | CAN  | ICEL | AF | PPLY |

Dependendo do estado, uma campanha pode ser **pausada**, **reativada**, **cancelada** ou **duplicada**. Independentemente do estado, poderá ver uma pré-visualização da campanha.

#### Pausar campanha:

Quando a campanha está no estado ENVIANDO, pode ser pausada.

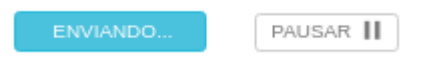

Pressionar o botão PAUSE (PAUSAR) exibirá uma mensagem de confirmação:

| Pausar campanha                                                     |       |
|---------------------------------------------------------------------|-------|
| Deseja pausar esta campanha?<br>Uma vez pausada, pode ser retomada. |       |
| SIM 🗸                                                               | NÃO X |

#### Reativar campanha:

Quando uma campanha está em estado PAUSADO, pode ser reativada. A campanha continuará a partir do momento quando foi pausada.

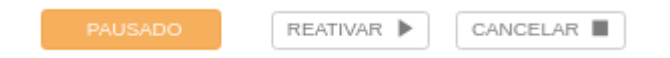

Pressionar o botão REATIVAR exibirá uma mensagem de confirmação:

| Reativar campanha                                                                       |  |       |  |  |  |  |
|-----------------------------------------------------------------------------------------|--|-------|--|--|--|--|
| Deseja reativar esta campanha?<br>A campanha continuará a partir do ponto em que parou. |  |       |  |  |  |  |
| SIM 🗸                                                                                   |  | NÃO X |  |  |  |  |

#### Cancelar campanha:

Quando uma campanha é cancelada, não pode mais ser reativada.

| CANCELAR |
|----------|

Pressionar o botão CANCELAR exibirá uma mensagem de confirmação:

| Cancelar campanha                                                                            |       |  |  |  |  |  |
|----------------------------------------------------------------------------------------------|-------|--|--|--|--|--|
| Tem certeza de que deseja cancelar esta campanh<br>Uma vez cancelado, não pode ser retomado. | ia?   |  |  |  |  |  |
| SIM 🗸                                                                                        | NÃO X |  |  |  |  |  |

#### Duplicar campanha:

Pressionar o botão DUPLICAR exibirá o assistente com os dados preenchidos dessa campanha. O resultado será uma campanha diferente.

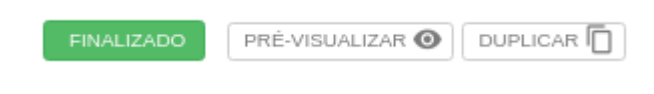

#### Ver pré-visualização

Pressionar o botão PREVIEW exibirá os dados da campanha.

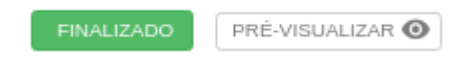

| Pré-visualização da campanha      |                               |                        |                                                 |  |  |
|-----------------------------------|-------------------------------|------------------------|-------------------------------------------------|--|--|
| SF<br>Test sms 3                  |                               |                        |                                                 |  |  |
|                                   |                               |                        | Caracteres utilizados 10 / 160 (1 SMS)          |  |  |
|                                   | Origem dos dados              |                        | Dados da campanha                               |  |  |
| External key do Data<br>Extension |                               | Campanha               | Marketing Cloud Campaign 2020-07-17<br>09:01:22 |  |  |
| linhas do Data Extension          | 3                             | Tags                   | test                                            |  |  |
| Cabeçalho do Data                 | phone,name,sumame,external_id | Codificação            | GSM-7                                           |  |  |
| Extension                         |                               | Certificado?           | Sim                                             |  |  |
| Telefone<br>ID externo            | phone                         | Data da<br>programação |                                                 |  |  |
| País                              | Espanha                       | Data de expiração      |                                                 |  |  |
|                                   |                               | Fragmentação           |                                                 |  |  |
|                                   |                               |                        |                                                 |  |  |

# ANEXO A: CONJUNTO DE CARACTERES GSM7

#### CÓDIGO DE CARÁTER BÁSICO

|              | 0x00 | 0x10 | 0x20 | 0x30 | 0x40 | 0x50         | 0x60 | 0x70 |
|--------------|------|------|------|------|------|--------------|------|------|
| 0x00         | @    | Δ    | SP   | 0    | i    | Р            | i    | р    |
| 0x01         | £    | -    | !    | 1    | А    | Q            | a    | q    |
| 0x02         | \$   | Φ    | "    | 2    | В    | R            | b    | r    |
| 0x03         | ¥    | Г    | #    | 3    | С    | $\mathbf{S}$ | с    | s    |
| <b>0x0</b> 4 | è    | Λ    | ¤    | 4    | D    | Т            | d    | t    |
| 0x05         | é    | Ω    | %    | 5    | Е    | U            | е    | u    |
| 0x06         | ù    | П    | &    | 6    | F    | V            | f    | v    |
| 0x07         | ì    | Ψ    | '    | 7    | G    | W            | g    | w    |
| 0x08         | ò    | Σ    | (    | 8    | Н    | Х            | h    | x    |
| 0x09         | Ç    | Θ    | )    | 9    | Ι    | Y            | i    | У    |
| 0x0A         | LF   | Ξ    | *    | :    | J    | Ζ            | j    | Z    |
| 0x0B         | Ø    | ESC  | +    | ;    | K    | Ä            | k    | ä    |
| 0x0C         | ø    | Æ    | ,    | <    | L    | Ö            | 1    | ö    |
| 0x0D         | CR   | æ    | -    | =    | М    | Ñ            | m    | ñ    |
| 0x0E         | Å    | ß    |      | >    | Ν    | Ü            | n    | ü    |
| 0x0F         | å    | É    | /    | ?    | 0    | §            | 0    | à    |

# ANEXO B: EXTENSÃO DO CONJUNTO DE CARACTERES GSM7

#### ESTES CARACTERES OCUPAM DOIS ESPAÇOS

|      | 0x00 | 0x10 | 0x20 | 0x30 | 0x40 | 0x50 | 0x60 | 0x70 |
|------|------|------|------|------|------|------|------|------|
| 0x00 |      |      |      |      |      |      |      |      |
| 0x01 |      |      |      |      |      |      |      |      |
| 0x02 |      |      |      |      |      |      |      |      |
| 0x03 |      |      |      |      |      |      |      |      |
| 0x04 |      | ^    |      |      |      |      |      |      |
| 0x05 |      |      |      |      |      |      | €    |      |
| 0x06 |      |      |      |      |      |      |      |      |
| 0x07 |      |      |      |      |      |      |      |      |
| 0x08 |      |      | {    |      |      |      |      |      |
| 0x09 |      |      | }    |      |      |      |      |      |
| 0x0A | FF   |      |      |      |      |      |      |      |
| 0x0B |      | SS2  |      |      |      |      |      |      |
| 0x0C |      |      |      | [    |      |      |      |      |
| 0x0D | CR2  |      |      | ~    |      |      |      |      |
| 0x0E |      |      |      | ]    |      |      |      |      |
| 0x0F |      |      | Λ    |      |      |      |      |      |